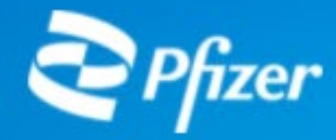

# ID/パスワード 登録手続き

## Independent Medical Grants(医学教育プロジェクト/イベント への助成、研究者主導研究への助成)に申請いただく皆様が、 ID及びパスワードを登録する為の手引きです。

2023年12月作成

| (         | 1 | $\mathcal{A}$ |
|-----------|---|---------------|
| $\langle$ |   | )             |

| 1. メールアドレスの登録とパスワードの取得 | +                                                |
|------------------------|--------------------------------------------------|
| 2. 申請手続き               | +                                                |
| 3. 申請期間                | +                                                |
| 4. 申請にあたっての留意点         | +                                                |
| 5. 審査 (レビュー)           | +                                                |
| 6. 結果案内                | +                                                |
| 7.助成契約の締結              | 公募型の医学教育プロジェクトへの助成の場                             |
| 8. 助成金の使途              | 公募要項内に申請ページのURLが掲載されてい<br>公募要項内のURLより手続きをお願いします。 |
| 9. 実施報告                |                                                  |
| 10. 情報の取り扱い            |                                                  |
| 11. 信報公開               | クリックしてくたさい                                       |

ファイザーのサイトを離れます

す。

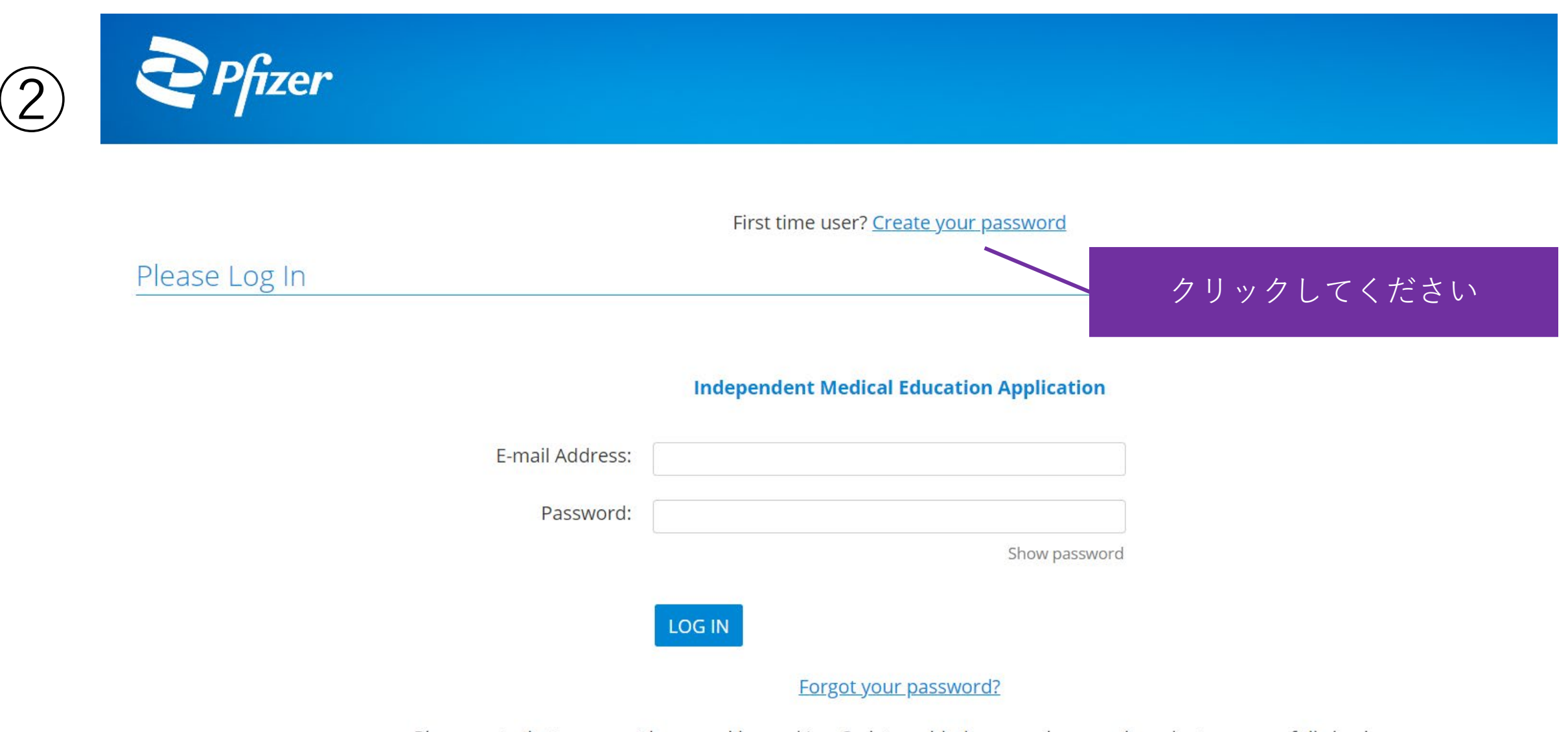

Please note that you must have cookies and JavaScript enabled on your browser in order to successfully log in.

**Technical Questions** 

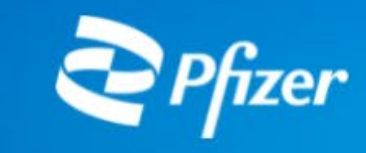

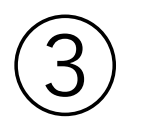

### **Registration Information**

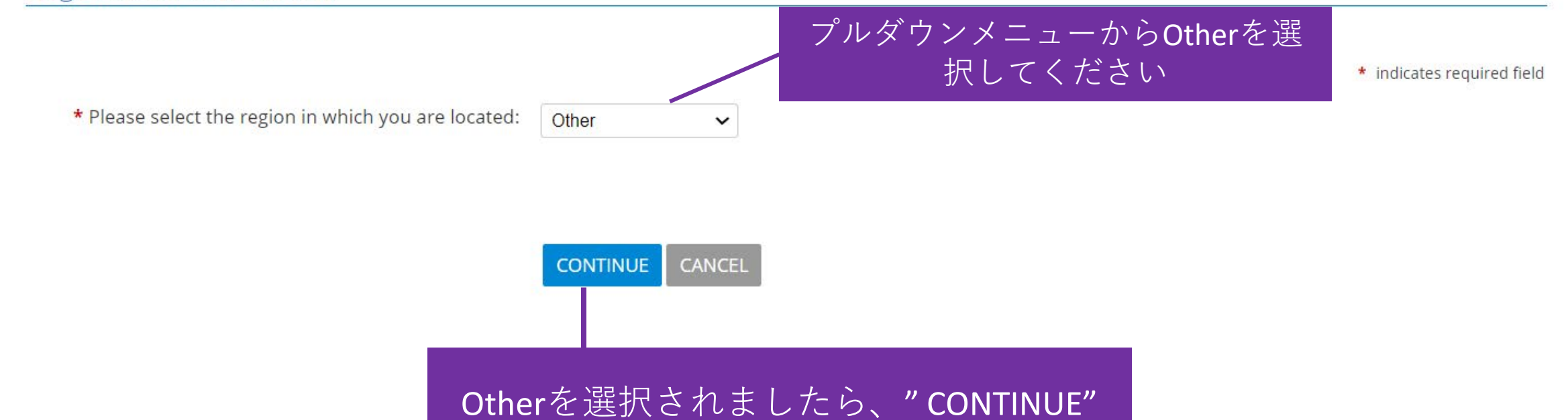

をクリックしてください

**Technical Questions** 

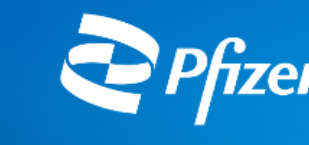

#### **Registration Information**

\* indicates required field

When you register on this website the personal information you submit will be used for the purpose of evaluating your submission and administering any resultant ongoing relationship with you. For more information on how Pfizer uses your information, click the relevant Pfizer Privacy Policy links located at the bottom of this page.

Please note that while we will not use your information for sales and marketing purposes (nor for transfer to any third party), your email will be added to a mailing list so that you will receive new requests for grant proposals (RFPs) in your region. If you wish to unsubscribe from this mailing list, please email <u>GlobalMedicalGrants@pfizer.com</u> with the subject line "Unsubscribe from RFP alerts".

#### For new users from China, please respond to this survey – GMG China Privacy Consent Survey.

**NOTE:** In the **IRS Section** below, the Tax ID field states "Enter the nine digit US Tax ID of the 501(c)(3) non-profit organization for which you are applying". The requesting organization is **not** required to be a 501(c)(3) non-profit organization to submit a Medical Education application; however, you must still enter your Tax ID in this field.

- For U.S. based organizations Please enter your Tax ID under the 'IRS Information' section below. If your organization is not located in the United States or does not have a U.S. Tax ID then leave this field empty.
- For Canadian organizations If you do not have Business/Registration Number, enter 'N/A' for Not Applicable.
- For organizations based in England/Wales If you do not have a Charity ID, enter 'N/A' for Not Applicable.

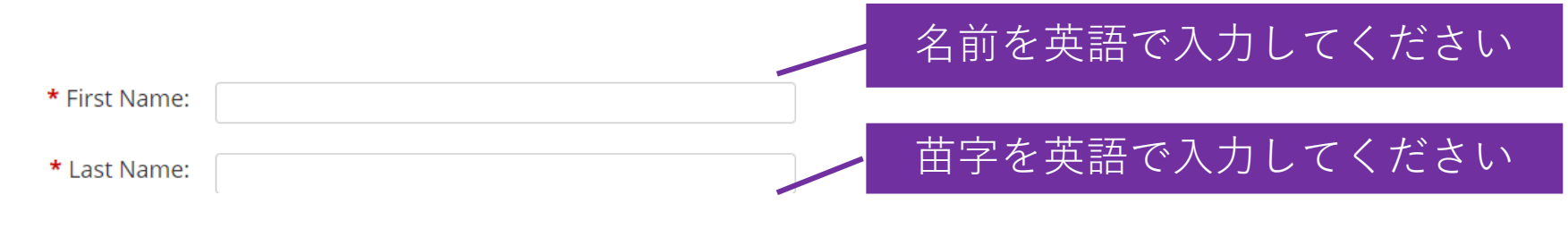

| <b>*</b> Telephone #:                       | 1234567890                                                                                                    | 電話番号を半角数字で入力してください                                                                                                    |  |
|---------------------------------------------|----------------------------------------------------------------------------------------------------|----------------------------------------------------------------------------------------------------|--|
| * E-mail Address:                           | Please enter your e-mail address, e.g. yourname@yourdomain.com. You will need your e-mail address to log in.                                                                                                    |                                                                                                    |  |
|                                             | aaaa@pfizer.com                                                                                                    | メールアドレスを入力してください                                                                                                    |  |
| * Confirm E-mail Address:                   | Please enter your e-mail address, e.g. yourname@yourdomain.com.                                                                                                    |                                                                                                    |  |
|                                             | aaaa@pfizer.com                                                                                                    | パフロードたブム白衣訳中 レイノギャッ                                                                                                    |  |
| * Password:                                 | The password must be between 6 and 32 characters and must                                                                                                    | <sup>t col</sup> -以下の条件を満たす必要があります-                                                                                                    |  |
|                                             | following special characters '!#\$@'.                                                                                                    | *6文字~32文字                                                                                                    |  |
|                                             |                                                                                                    | *アルファベット1字以上含む                                                                                                    |  |
| * Confirm Password:                         | The password must be between 6 and 32 characters and must following special characters '!#\$@'.                                                                                                    | t col * 剱子 I 子以上さい<br>*「I <b># \$ - @</b>   のいずれかの文字を 1 字                                                                                                    |  |
|                                             |                                                                                                    | 以上含む                                                                                                    |  |
| * Organization Name:                        | Enter the legal name of the organization for which you are app                                                                                                    | plying.                                                                                                    |  |
| 主催団体の正式名称を英                                 | Pfizer                                                                                                    |                                                                                                    |  |
| 語で記載してくたさい。<br>学術集会等へのご申請の Zip/Postal Code: | 123456                                                                                                    | 郵便番号を半角数字で入力してください                                                                                                    |  |
| 場合は、主催学会の名称                                 |                                                                                                    |                                                                                                    |  |
| を入力願います * Organization Country:             | Japan                                                                                                    |                                                                                                    |  |
| IRS Information                             |                                                                                                    | "Japan"を選択し てください                                                                                                    |  |
| Tax ID/Charity ID (if applicable):          | Enter the nine digit U.S. Tax ID of the 501(c)(3) non-profit organ<br>know the organization's Tax ID, please contact the business of<br>877-829-5500. If your organization is not located in the United<br>number then leave this field empty. | nization for which you are applying. If you do not<br>ffice of the organization or call the IRS toll-free at 1-<br>States or otherwise does not have a U.S. Tax ID<br>入力不要です |  |
|                                             |                                                                                                    |                                                                                                    |  |
| 全ての入力が完了しましたら "SUBMIT"を                     |                                                                                                    |                                                                                                    |  |
| クリックしてくたさい                                  | SUBMIT CANCEL                                                                                                    |                                                                                                    |  |

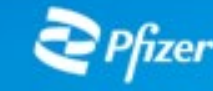

Welcome, yanli liu!

### EDIT PROFILE LOGOUT

Welcome,

The organization you are currently associated with is Pfizer japan

#### **Pfizer Independent Medical Education**

An independent medical education grant is a type of grant which consists of Pfizer funding for independent medical education activities or initiatives which serve to maintain, develop, or increase the knowledge, skills, and/or professional performance of a healthcare professional (e.g. continuing medical education, continuing health education, continuing education). These activities or initiatives may or may not be accredited.

Competitive Grant Program: Pfizer's competitive grant program involves a publicly posted Request for Proposal (RFP) that provides detail regarding the area of interest, sets timelines, and notes whether requests will be reviewed and approved internally or by an expert review panel (ERP). The RFP will also describe eligibility requirements and what information must be in the submission.

How To Apply

**Questions & Technical Support** 

Grant Application & Process Overview

Submit a Request

本画面にてID/パスワードの登録は完了です。 ID :登録いただいたメールアドレス パスワード :登録いただいたパスワード